### Windows 10 Interface

# Startup Screen/Desktop

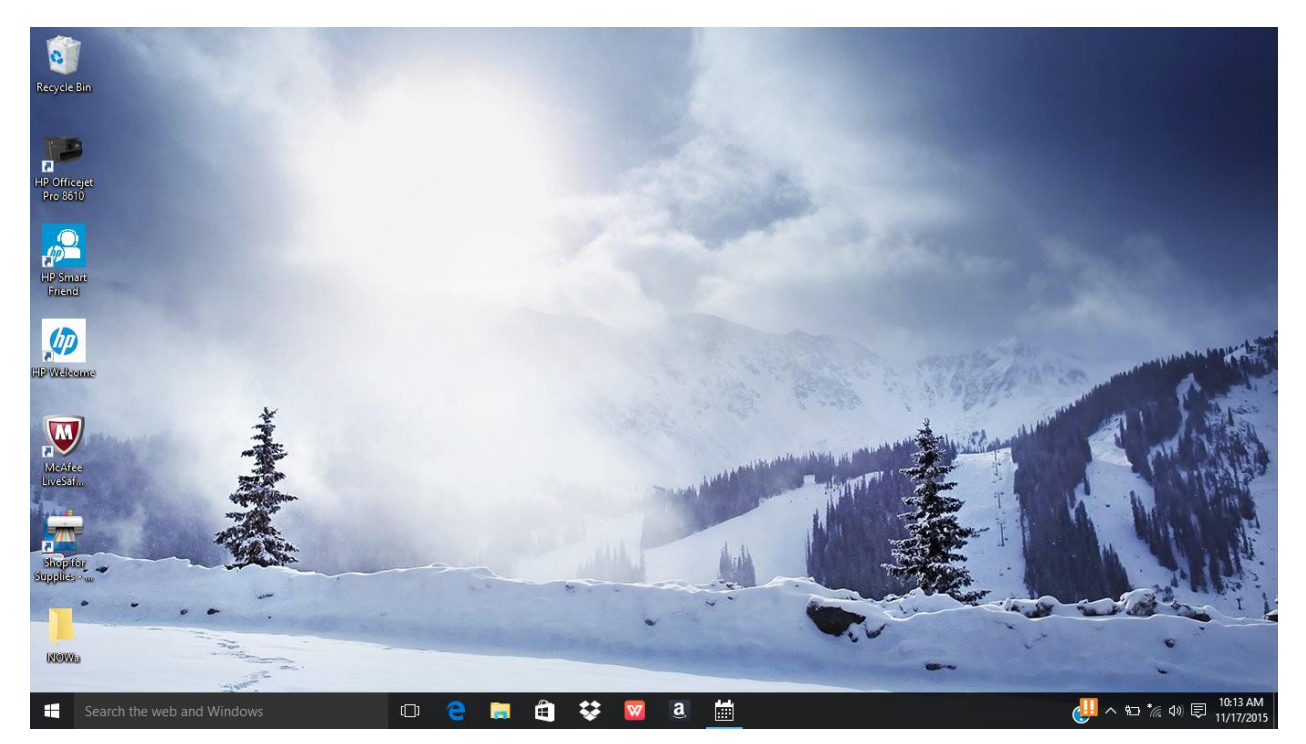

## Windows Button

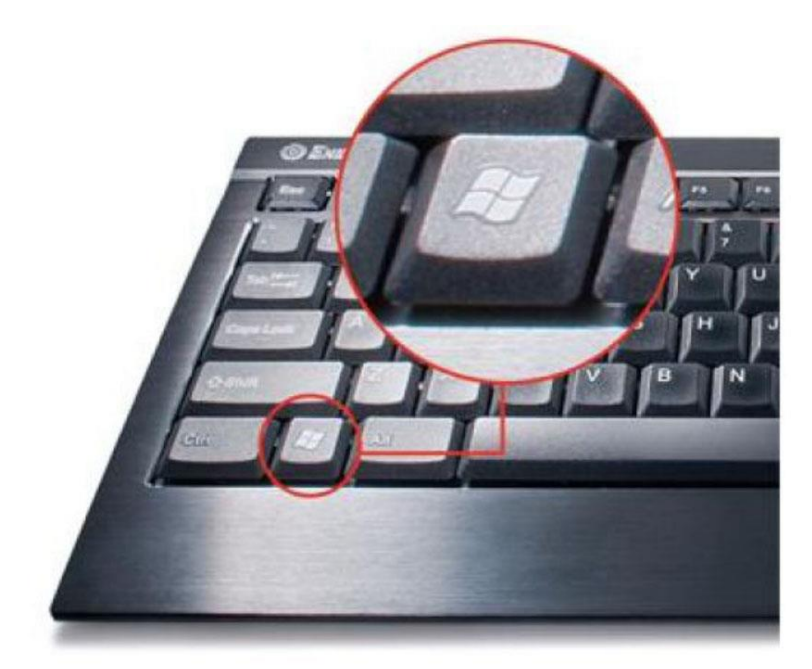

### Apps Pop Up Screen

| Recycle Bin                                      |                                     |             |              |                  |                                                                                                    |              |                                                                                                    |                                                                                                    |
|--------------------------------------------------|-------------------------------------|-------------|--------------|------------------|----------------------------------------------------------------------------------------------------|--------------|----------------------------------------------------------------------------------------------------|----------------------------------------------------------------------------------------------------|
| 12                                               |                                     |             |              |                  |                                                                                                    |              |                                                                                                    |                                                                                                    |
| R DHS-MSC                                        | Life at a glance                    |             |              | Play and explore |                                                                                                    |              |                                                                                                    |                                                                                                    |
| Most used<br>internet Explorer ><br>M HP Welcome | We speak Outlook<br>Calendar Mail 🖨 |             | Abox Abox    | Groove Music     | Movies & TV                                                                                                    | Alter States |                                                                                                    |                                                                                                    |
| Dropbox 25 GB                                    | C<br>Microsoft Edge                 | Photos      | O<br>Cortana | XBCXLIVE         | OKENTINE STREET STREET STR | F.           | Contraction of the second second second second second second second second second second second second second s | in the second second se |
| 2 Maps                                           |                                     | Phone Compa | Twitter      | Money            | Rews                                                                                                    |              | Contraction of the second                                                                                       | 0                                                                                                    |
|                                                  |                                     |             | <b>(</b>     |                  | amazon                                                                                                    |              |                                                                                                    |                                                                                                    |
| ि File Explorer →                                | Store                               |             |              |                  | OneNote                                                                                                    |              |                                                                                                    | 0.1                                                                                                    |
| ⊕ Power<br>∐≣ All apps New                       |                                     | NETELIX     | 00           | Ew               | xI                                                                                                    | 07           |                                                                                                    |                                                                                                    |
| search the web and Wind                          | lows                                |             | e 📮          | ê 😵 🛛            | a i                                                                                                    | w]           |                                                                                                    | 9 AM<br>7/2015                                                                                                    |

#### APPS

- Click on an App in order to launch it
- Search for an App if it is not on the App screen
- Use Alt + Tab to toggle between open Apps

#### Customize

- You can drag app tiles around the App screen to customize the interface
- Pin, unpin, and resize App icons on the App screen by right clicking on the App
- Right click on the desktop in order to customize the UI.

#### File Explorer

- Click on the file tab folder in the bottom toolbar of your screen.
- We will create a folder on the desktop using file explorer.
- We can sort, move, organize, search, and delete files using file explorer.
- We will create a series of folders for each area of your life, both academic and non-academic.
- Start by making a folder with your name on it-Mr\_Dills
- Folders-Math, science, budget, resume', PDF'S, JPEGS, Pictures, etc.
- Use the recycle bin-Demo
- Search for files using file explorer